# **DA Monitor User Guide**

#### Overview :

This document highlights the features of DA Monitor and provides a step-by-step guide to download, install, and use the application.

## Table of Contents:

| Overview :                               | 1 |
|------------------------------------------|---|
| Table of Contents:                       | 1 |
| Terms and Definitions :                  | 1 |
| Feature Overview for DA Monitor:         | 3 |
| Requirements :                           | 3 |
| Download and Install the Application :   | 3 |
| Add Accounts on DA Monitor :             | 6 |
| Get to Know DA Monitor's User Interface: | 9 |

#### Terms and Definitions :

- 1. **DA Monitor**, a PC-based desktop application meant for monitoring drives associated with one or more devices or accounts at a glance.
- 2. **DA Portal**, a web-based dashboard, is DA Drive Analyzer's most detailed user interface.
- 3. **Alerts** summarize the AI-based and non-AI-based events that potentially signal drive problems. Alerts include (in decreasing order of importance) AI Alerts, Fault Alerts, and Threshold-Based Alerts. If you see any Alerts, you may want to back up your data or take other precautions.
- 4. **AI-based drive health predictions** leverage complex patterns in drive health data to let you know when a drive might soon experience poor drive health.
  - a. A drive with a **Severe Risk of Failure** prediction may fail in the near future. If a drive has this prediction, please take precautions to prevent data loss, and consider backing up your data or replacing the drive.
  - b. A drive with a **Moderate Risk of Failure** prediction may fail in the near future. If a drive has this prediction, please take precautions to prevent data loss, and

consider backing up your data or replacing the drive. Drives with moderate risk of failure may or may not transition to a severe risk of failure prediction status before failure.

- c. Healthy Drives are unlikely to fail any time soon.
- d. **Pending Drives** are undergoing data collection for the purpose of generating AI-based health predictions.
- e. Al Prediction Unsupported Drives cannot receive Al-based health predictions because they have a different set of indicators from ones our Al has been taught to analyze. Currently, these unsupported sets of health indicators are not present in sufficient quantities within our datasets for us to teach our Al to analyze them.
- 5. **Faulty Drives** have crossed a special class of thresholds that likely indicate drive problems. Faulty drives may sometimes revert back to normal, such as after a power cycle or reset. If you see a Faulty drive, you may want to back up your data or take other precautions. This feature does not utilize AI.
- 6. **Threshold-Based Alerts** occur when a drive crosses thresholds that likely indicate drive problems. If you see a Threshold-Based Alert, you may want to back up your data or take other precautions. This feature does not utilize AI.
- 7. **DA Drive Analyzer** is a web-based service that monitors the health and performance of your hard drives, makes artificial-intelligence-based predictions about impending drive failures, and notifies you of predicted impending failures or possible deteriorations in the health of your drives.
- Licensed Drives refer to the total number of licensed drives out of the total number of drives detected from a system, such as a computer or a network-attached storage device (NAS).

#### Feature Overview for DA Monitor:

- 1. DA Monitor works in the background to continuously monitor the health of multiple drives across multiple devices and accounts -convenient for IT support and maintenance.
- 2. DA Monitor Alerts you about potential drive problems through desktop notifications.
- 3. DA Monitor lets you check how many new Alerts and Alert subtypes (AI Alerts, Fault Alerts, and Threshold-Based Alerts) you have among your licensed drives.
- 4. DA Monitor links to DA Portal, where you can access drive information in greater detail.

#### Requirements :

> A Windows PC with OS Version 8 and onwards

- > An Internet connection
- Login credentials for one or more user accounts

### Download and Install the Application :

- To download DA Monitor, please visit <u>https://ulink-da.com/da-desktop-suites/</u> and enter the required details under the section "DA Monitor for Windows" and click "CLICK HERE TO REGISTER AND DOWNLOAD."
- 2. You will receive an Email on the email address specified by you with a link to download the application. Click on the link to download the application.
- 3. Upon downloading the installation file, double-click on the saved file to start the installation process. A security warning may appear because the application was downloaded from the publisher directly and not from Microsoft Store. To proceed with the installation, click "Run." A Welcome Wizard will appear with details such as the application version. Click "Next."

| Open File                                                                                                    | e - Security W | /arning                                                                                                    | $\times$ |  |  |
|----------------------------------------------------------------------------------------------------|----------------|----------------------------------------------------------------------------------------------------|----------|--|--|
| Do you                                                                                                    | want to run    | this file?                                                                                                    |          |  |  |
|                                                                                                    | Name:          | Users\agsuser\Downloads\DA_Monitor_1_0_23.e                                                                                                    | xe       |  |  |
|                                                                                                    | Publisher:     | ULINK Technology Inc                                                                                                    |          |  |  |
|                                                                                                    | Type:          | Application                                                                                                    |          |  |  |
|                                                                                                    | From:          | $\label{eq:c:Users} C: \label{eq:c:Users} C: \label{eq:c:Users} C$ |          |  |  |
| Alwa                                                                                                    | ws ask before  | Run Cancel                                                                                                    |          |  |  |
|                                                                                                    |                |                                                                                                    |          |  |  |
| While files from the Internet can be useful, this file type can potentially harm your computer. Only run software from publishers you trust. What's the risk? |                |                                                                                                    |          |  |  |

| 😒 Setup - DA Monitor | – – ×                                                         |  |  |  |  |
|----------------------|---------------------------------------------------------------|--|--|--|--|
|                      | Welcome to the DA Monitor Setup<br>Wizard                     |  |  |  |  |
|                      | This will install DA Monitor version 1.0.23 on your computer. |  |  |  |  |
|                      | Click Next to continue, or Cancel to exit Setup.              |  |  |  |  |
|                      |                                                               |  |  |  |  |
|                      | Next Cancel                                                   |  |  |  |  |

4. A User Agreement window will appear and show the Software Subscription License Agreement, Privacy Policy, and Terms of Use. To proceed, please check the "I accept the agreement" button and click "Next."

| Fer Agreement<br>The DA Monitor User Agreement comprises Softw<br>Policy and Terms of Use. You must accept the term                                                                                                    | ware Subscription License<br>ms of User Agreement b                                                                                | e Agreement, Privac<br>efore proceeding wi                                                     | y<br>th the                                        |
|----------------------------------------------------------------------------------------------------|----------------------------------------------------------------------------------------------------|------------------------------------------------------------------------------------------------|----------------------------------------------------|
| SOFTWARE SUBSCRIPTION LICE<br>Last updated February 23, 2023                                                                                                    | ENSE AGREEME                                                                                                    | NT                                                                                             | 1                                                  |
| IMPORTANT! THE ULINK D.<br>"SOFTWARE") AND THE SEE<br>SOFTWARE (THE "SERVICES") Y<br>ULINK TECHNOLOGY, INC. WEE<br>PARTY IS LICENSED ONLY ON T<br>TO THE TERMS AND CONDITION<br>READ THE TERMS OF THIS SOF<br>AGREEMENT (THE "AGREEMENT | A MONITOR S<br>RVICES ASSOCIA<br>OU SEEK TO A<br>BSITE OR AN AU<br>THE CONDITION<br>ONS SET FORTH<br>TWARE SUBSC<br>"") CAREFULLY. | SOFTWARE<br>ATED WITH<br>CCESS FROM<br>THORIZED T<br>THAT YOU AG<br>I BELOW. PL<br>RIPTION LIC | (THE<br>THE<br>THE<br>HIRD<br>GREE<br>EASE<br>ENSE |
| BY DOWNLOADING, INSTALLIN<br>USING THE SOFTWARE OR THE                                                                                                    | NG, EXECUTING<br>E SERVICES, YOU                                                                                                   | , ACCESSING<br>USIGNIFY ASS                                                                    | , OR<br>SENT                                       |
| I do not accept the User Agreement.                                                                                                    |                                                                                                    |                                                                                                |                                                    |

5. On the next screen, you will see check boxes to confirm if you wish to create a desktop shortcut and let the application launch itself on OS startup. Please check the desired options and click "Next."

| 😒 Setup - DA Monitor                                                       | _                    |             | ×     |
|----------------------------------------------------------------------------|----------------------|-------------|-------|
| Select Additional Tasks<br>Which additional tasks should be performed?     |                      |             | 2     |
| Select the additional tasks you would like Setup to perform while installi | ing DA Monitor, then | click Next. |       |
| Additional shortcuts:                                                      |                      |             |       |
| Create a desktop shortcut                                                  |                      |             |       |
| Run on OS Startup                                                          |                      |             |       |
| Bac                                                                        | ck <u>N</u> ext      | Ca          | ancel |

6. The installation process may take a few seconds. After completion, a completion pop-up will appear. Please check the "Launch DA Monitor" box if you wish to use the application immediately. Otherwise, uncheck the box and click on the 'Finish' button.

| 😒 Setup - DA Monitor        | ×                                                                                                    |  |  |  |  |
|-----------------------------|----------------------------------------------------------------------------------------------------|--|--|--|--|
|                             | Completing the DA Monitor Setup<br>Wizard                                                                                           |  |  |  |  |
|                             | Setup has finished installing DA Monitor on your computer. The<br>application may be launched by selecting the installed shortcuts. |  |  |  |  |
| Click Finish to exit Setup. |                                                                                                    |  |  |  |  |
|                             | Launch DA Monitor                                                                                                    |  |  |  |  |
|                             | Einish                                                                                                    |  |  |  |  |

# Add Accounts on DA Monitor :

1. After installation is complete and the application is launched, you will see the homepage of DA Monitor. Click on "Add Account" to proceed with account addition.

| Drive Analyzer ®        | DA Monitor<br>(Formerly DA Desktop Suite) | ×       |
|-------------------------|-------------------------------------------|---------|
| Drive Health Monitoring | g Powered by ULINK's DA Drive Analyzer™   |         |
| Accounts (              | 0)                                        |         |
|                         |                                           |         |
|                         |                                           |         |
|                         |                                           |         |
|                         |                                           |         |
|                         | 윽+ Add Account                            |         |
|                         |                                           | _       |
|                         |                                           |         |
|                         |                                           |         |
|                         |                                           |         |
|                         |                                           |         |
|                         |                                           |         |
|                         | Copyright © ULINK Tech                    | nnology |

2. Click "Select Account Type" and select the appropriate account type. For example, if the user you wish to add owns a QNAP NAS, please select "QNAP."

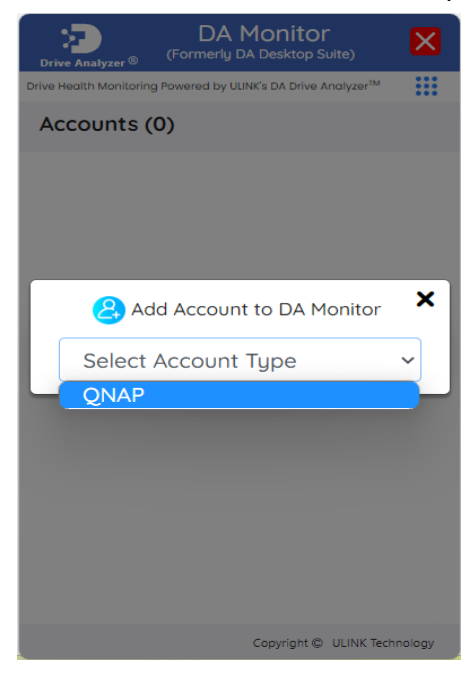

3. Click "Add Account."

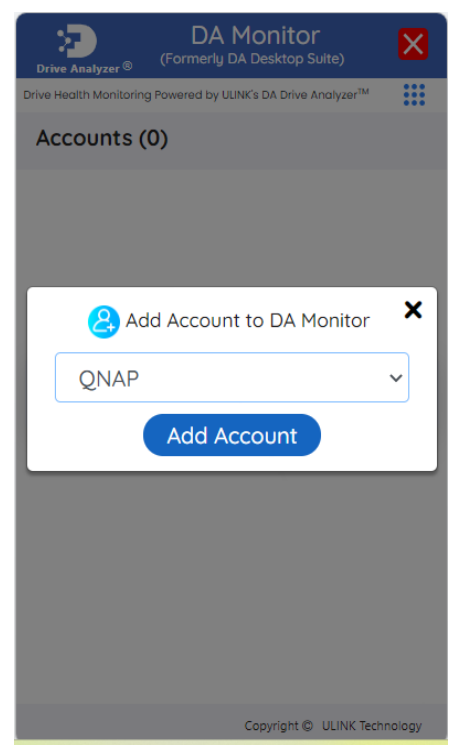

4. You may be directed to a login window for the account. If so, please enter the requested credentials to add the account.

| QNAP Add Account               | × |
|--------------------------------|---|
| 🕥 QNAP Account 🔅               | • |
| Sign in using your QNAP<br>ID. |   |
| @to continue to ULINK@         |   |
| New user? <u>Sign up</u>       |   |
| Email address or phone number  |   |
| Password                       |   |
|                                |   |
| Sign in                        | - |
| 7:14 PM                        |   |

5. Once you complete the login process, you will be able to see the account card on DA Monitor's homepage.

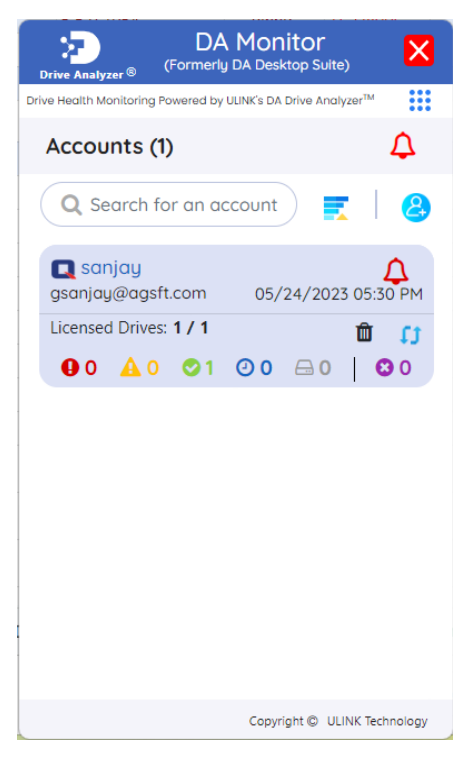

6. To add more accounts, you can repeat the add account process by clicking the add account icon below the red Alert icon.

| Drive Analyzer <sup>®</sup> (Formerly | MONITOR<br>DA Desktop Suite)           | ×                |
|---------------------------------------|----------------------------------------|------------------|
| Drive Health Monitoring Powered by I  | LINK's DA Drive Analyzer <sup>TM</sup> |                  |
| Accounts (1)                          |                                        | 4                |
| Q Search for an ac                    | count 🛒                                | <mark>8</mark> ∢ |
| <b>sanjay</b><br>gsanjay@agsft.com    | 05/24/2023 05:33                       | A<br>3 PM        |
| Licensed Drives: <b>1 / 1</b>         | ±<br>10 ⊡ 0 0                          | t1<br>0          |
|                                       |                                        |                  |
|                                       |                                        |                  |
|                                       |                                        |                  |
|                                       |                                        |                  |
|                                       |                                        |                  |
|                                       | Copyright © ULINK Tech                 | nology           |

# Get to Know DA Monitor's User Interface:

DA Monitor's homepage allows you to keep track of multiple warning signals for your drives. The image below specifies the meanings of various elements on DA Monitor's homepage. Please refer to the Terms and Definitions section for more details about each term.

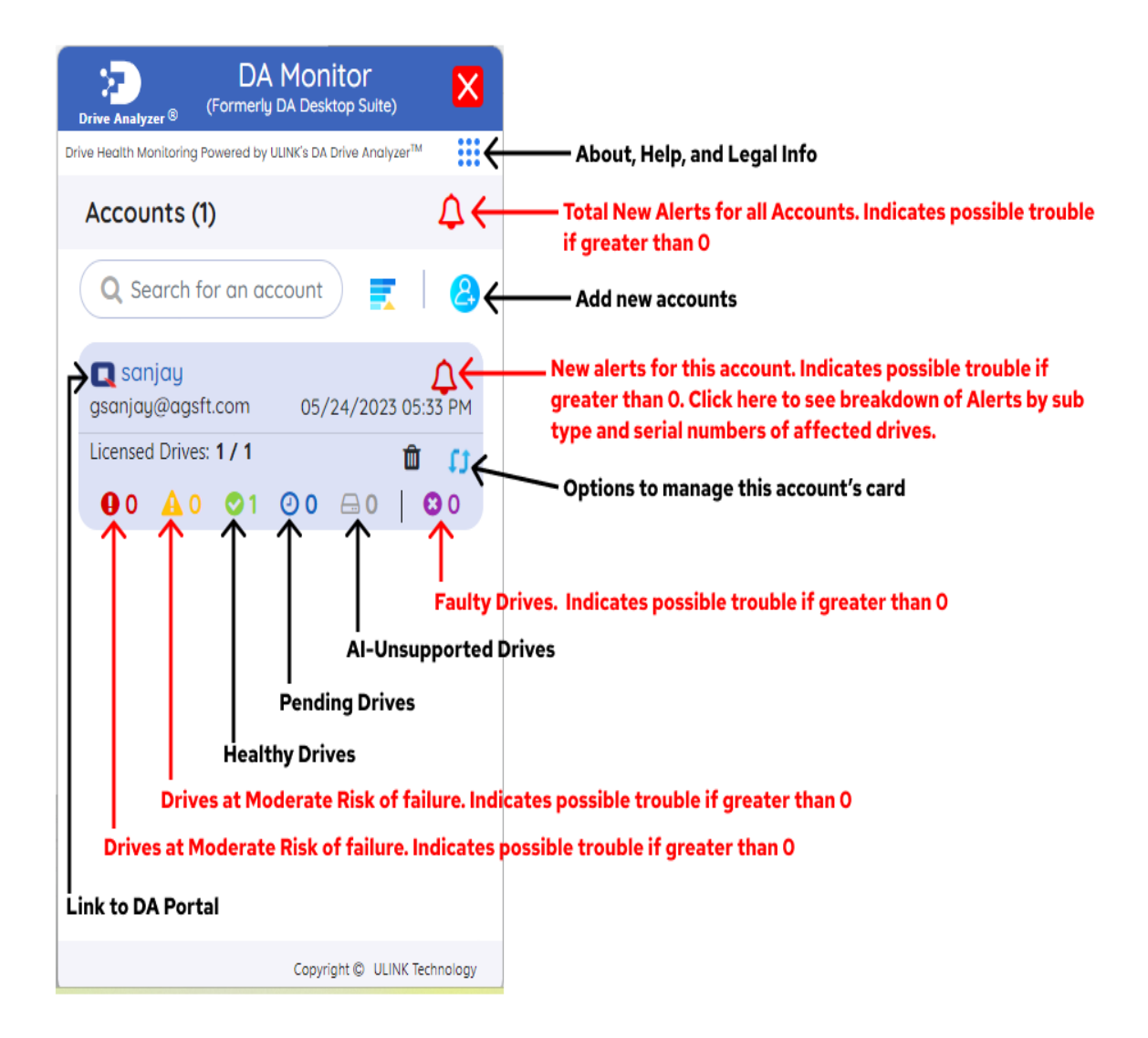

Clicking on the Bell Icon within an account card will take you to that account's New Alerts. The image below specifies the meanings of various elements within DA Monitor's Alerts Page. Please refer to the Terms and Definitions section for more details about each term.

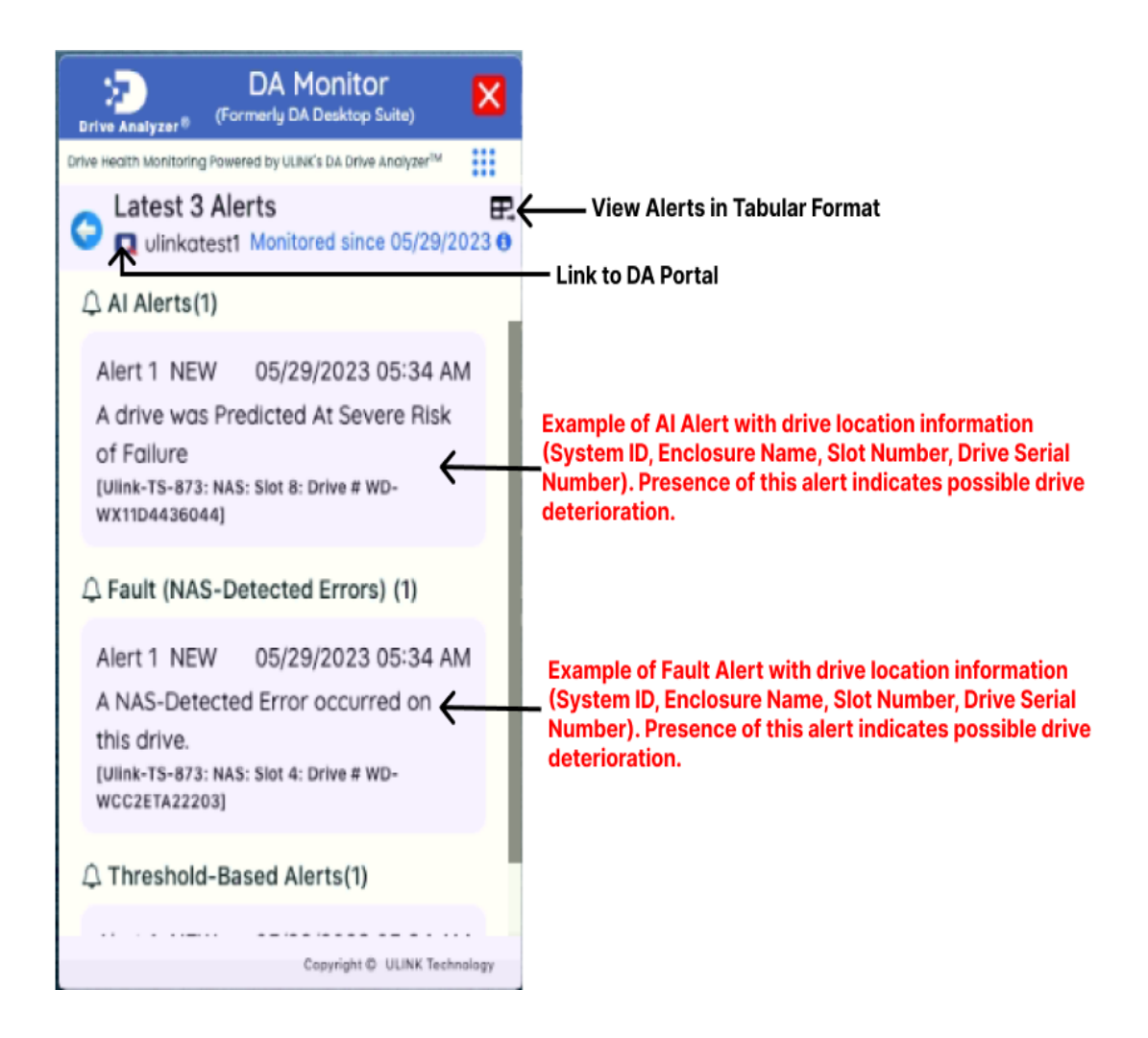

Clicking on the Table icon will open a window showing all the alerts for this account in tabular format.

| DA Desktop Suite - Alerts |         |              |           |      |                        |                        |                            |                                                                         |
|---------------------------|---------|--------------|-----------|------|------------------------|------------------------|----------------------------|-------------------------------------------------------------------------|
| Sr.<br>No.                | Account | NAS System   | Enclosure | Slot | Drive Serial<br>Number | Alert Date             | Alert<br>Category          | Alert Description                                                       |
| 1                         | Joseph  | QNAS-871T-JC | NAS       | 1    | ZA1CWJ31               | 11/08/2022<br>04:10 AM | Al Alerts                  | A drive was Predicted At Moderate Risk of<br>Failure                    |
| 2                         | Joseph  | QNAS-871T-JC | NAS       | 1    | ZA1CWJ31               | 11/08/2022<br>04:10 AM | Threshold-<br>Based Alerts | Self-Test Log List fell outside its normal range                        |
| 3                         | Joseph  | QNAS-871T-JC | NAS       | 1    | ZA1CWJ31               | 11/07/2022<br>04:10 AM | Threshold-<br>Based Alerts | Number of Reallocation Logical Sectors fell<br>outside its normal range |